Erledigt Neuer Hackintosh AMD Phenom II X4 955

## Beitrag von "SirusX" vom 21. Dezember 2016, 23:06

Hi zusammen,

habe einen neuen Rechner um brauche OSX darauf.... habe noch einen Mavericks Installer auf USB von damals...würde gerne Sierra nutzen am Ende....

Mein System:

AMD Phenom II X4 955 Gigabyte GA-MA770T-UD3P 4 GB DDR3 Mehrere Platten auch eine SSD

Grafik:

ATI 6770 VEN\_1002&DEV\_68BA

Wie muss ich da am besten vorgehen den Kernel des Installers ersetzen gibt ja auch Tools für Windows die HFS+ Explorer oder sowas nach der Installtion wie geh ich da weiter vor er findet partu den Kernel nicht<sup>20</sup> also die Mavericks installation wenn dieses erstmal Läuft .... kann ich ja einen Sierra Stick erstellen...

Die frage auch läuft es überhaupt so auch in Kombie mit der Grafikkarte geht dann auch der Store ? Oder sieht es da eher schlecht für mich aus ? Falls die frage aufkommt die SL DVD befindet sich schon sehr lange im meinem Besitz ..... Und was muss ich machen mit die Grafikkarte erkannt wird und muss man bei der CPU auch noch was machen wegen Nullpower.... etc... bisher habe ich im Setup keine Hardware beschleunigung der Grafikkarte .....

Rechtschreib fehler dürft ihr behalten .... bin schon bissle Müde hehe

Ich wünsche allen schonmal besinnliche Weihnachten !!

Gruß SirusX

#### Beitrag von "ralf." vom 21. Dezember 2016, 23:42

Für die Graka gibt es für Sirra und elcap einen Patch/Anleitung von fantomas1

Aber, offiziell gibt es ja noch keinen Kernel für Sierra und Phenom-CPU.

El Capitan und Yosemite läuft drauf. Mountain lion auch.

Hier steht auch noch einiges: AMD Hackintosh Guide

#### Beitrag von "SirusX" vom 21. Dezember 2016, 23:50

Also läuft Sierra nicht mir geht es in erster Linie nur um xCode .... läuft das Neuste nicht nur

auf Sierra ?

und wie bekomme ich die Grafikkarte als laufen geht das auch alles mit Echno ?? Und kann ich meinen fertigen Mavericks Stick anpassen ?

und läuft der Store ?

#### Beitrag von "derHackfan" vom 22. Dezember 2016, 00:09

#### Zitat von SirusX

habe einen neuen Rechner um brauche OSX darauf.... habe noch einen Mavericks Installer auf USB von damals...würde gerne Sierra nutzen am Ende....

Na dann mal los ... du weisst sicher noch von damals wie das mit dem Install geht ... es geht doch nichts über eine Vorbereitung.

#### Beitrag von "SirusX" vom 22. Dezember 2016, 13:15

Installiert bekomme ich es aber dann immer direkt reboot wenn ich die Platte aussuchen im Chameleon

#### Beitrag von "derHackfan" vom 22. Dezember 2016, 13:30

Du musst mit dem USB Installer noch mal booten und im Installer Menu von OS X das Terminal öffnen.

Dann den AMD Kernel vom USB Stick auf die Festplatte kopieren (bei Mavericks einfach in Root ablegen) und evtl. den Prelinked Kernel erneuern.

Der Enoch Bootloader kann den Prelinked Kernel auch erneuern, dann mit dem Bootflag -f oder

UseKernelCache=Yes/No.

#### Beitrag von "SirusX" vom 22. Dezember 2016, 13:41

Ich habe mir den BSA\_kernel geladen und in Root der Festplatte kopiert danach mit dem Festplattendienstprogram die Rechte Repariert ausserdem war noch eine System.Kext dabei die habe ich auch in SLE kopiert aber trotzdem der Reboot !?

Der installer hat die 10.9.0 willst du mir sonst vieleicht einen Kernel Empfehlen ? An <u>Bios</u> Settings kann es nicht mehr liegen wenn das Setup ja schon Bootet ?

#### Beitrag von "derHackfan" vom 22. Dezember 2016, 13:49

Es könnte an der OS X Version 10.9.0 liegen, das heisst entweder einen anderen Kernel (siehe Anhang) ausprobieren oder Update auf 10.9.5 machen.

Btw: Kannst du bitte deine AMD Hardware im Benutzerprofil (zweite Signatur) eintragen, niemand hat Lust ständig nach oben zu scrollen.

#### Beitrag von "SirusX" vom 22. Dezember 2016, 14:55

Sig is drinne Links !

Also er bootet mit deinen Kernel dateien .... und -f -v npci=0x2000

bleibt aber stehen bei "Still waiting for Root Device"habe folgendes Probiert :

npci=0x2000 "3000" GraphicsEnabler=Yes "No" PCIRootUID=0 "1" -x

#### Beitrag von "derHackfan" vom 22. Dezember 2016, 15:00

Hast du im BIOS/UEFI bei SATA auf AHCI umgestellt?

#### Beitrag von "SirusX" vom 22. Dezember 2016, 15:02

Ja ansonsten hat er beim Setup garnicht erst die Festplatte erkannt

#### Beitrag von "derHackfan" vom 22. Dezember 2016, 15:34

Dann kannst du noch versuchen den AppleTymceDriver.kext zu löschen. Aber wahrscheinlich liegt es an der Version 10.9.0 weil der Kernel ja für 10.9.5 gemacht ist. Hast du einen NullCPUPowerManagement.kext und die FakeSMC in Verwendung?

#### Beitrag von "SirusX" vom 22. Dezember 2016, 16:11

Ja beides drinne grade mal paar andere Kext gelöscht die noch auf dem Installer waren nochmal neu Installiert und er lief durch bis rip yetopemu error .... nach einem weiteren Neustart wieder Still Waiting .....

#### Beitrag von "derHackfan" vom 22. Dezember 2016, 16:31

Hier noch mal zwei Kernel für die Version 10.9.0 von AnV und Bronya (siehe Anhang).

## Beitrag von "ralf." vom 22. Dezember 2016, 17:43

"Still waiting for Root Device" Macos Kann vom Medium nicht mehr lesen.

In Windows das Programm Sysinfo ausführen. Im Downloadbereich. Da werden auch mögliche Kexte angeigt.

#### Beitrag von "SirusX" vom 22. Dezember 2016, 18:57

Kann nicht auf Kexte klicken ist ausgegraut

# Beitrag von "ralf." vom 22. Dezember 2016, 19:09

Dann poste doch die Infos über die Hardware. Das hilft ja auch schon

## Beitrag von "SirusX" vom 22. Dezember 2016, 19:13

Im Anhang das gewünschte Bild

Habe jetzt mal Yosemite probiert startet auch aber wieder "Still waiting for ...."

#### Beitrag von "derHackfan" vom 22. Dezember 2016, 20:44

Kannst du mal bitte ein Foto von dem Verbose Mode machen, da wo er stehen bleibt und anschließend hier im Thread hochladen?

#### Beitrag von "SirusX" vom 22. Dezember 2016, 20:46

Über deinem Post habe ich eben Editiert !

## Beitrag von "derHackfan" vom 22. Dezember 2016, 20:53

Kannst du von Chameleon auf Enoch umsteigen, evtl. auf einem weiteren USB Stick den Bootloader installieren, nur um mögliche andere Fehlerquellen auszuschließen?

#### Beitrag von "SirusX" vom 22. Dezember 2016, 20:55

Wie kriege ich den auf USB ohne ein laufendes OSX ?

#### Beitrag von "derHackfan" vom 22. Dezember 2016, 21:00

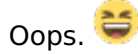

Dann fällt mir nichts mehr ein, ausser du gehst den Weg über Snow Leopard und lädst dir aus dem App Store El Capitan herunter, dann mit einem Tool einen neuen USB Installer erstellen.

#### Beitrag von "SirusX" vom 22. Dezember 2016, 22:17

glaube nicht das es am Chameleon liegt zu Mavericks zeiten gab es Ja auch noch keinen Enoch .... habe alles versucht .... auch alles abgeklemmt anderes Kabel andere Platte keineeeee Ahnunggggg

### Beitrag von "derHackfan" vom 22. Dezember 2016, 22:28

Ne ne, den Enoch Bootloader gibt es schon seit 2012 ... The son of Chameleon. 😌

Wie gesagt, mir fällt da sonst nichts ein ausser den Umweg über Snow Leopard, wo ein Wille ist ist auch ein Weg.

#### Beitrag von "SirusX" vom 22. Dezember 2016, 22:30

Wie gehe ich da am besten vor .... also ich habe die SnowLeo DVD und weiter ..... habe die schon seit keine Ahnung wieviel Jahren nicht mehr nutzen müssen .... er Installiert ja das komplette System ohne "Still Waiting von USB"

#### Beitrag von "derHackfan" vom 22. Dezember 2016, 22:35

Du machst die Installation von Snow Leopard mit der nawcom Mod CD ISO, den ersten Versuch mit den Bootflag -v und -x starten, dann schauen ob du in das Installer Menu kommst.

#### Beitrag von "SirusX" vom 22. Dezember 2016, 22:38

brauch ich da keinen AMD Kernel oder so ??? Kann man auf nem AMD auch eine VM laufen lassen ??? oder muss man da auch Kernel einfügen ???

#### Beitrag von "derHackfan" vom 22. Dezember 2016, 22:47

Die nawcom Mod CD hat schon den passenden Kernel dabei, die ist für den direkten Install auf AMD Systemen gemacht.

#### Beitrag von "SirusX" vom 23. Dezember 2016, 12:06

Habe es jetzt am laufen habe im Bios noch AMD C1E ausgeschaltet und AMD Cool&Quite ausgeschaltet.... danach war das "Still Waiting ..." passeeee

habe jetzt 10.10.1 laufen .... boot "npci=0x2000 GraphicsEnabler=No" es geht auch erstmal alles ein wenig aber es gibt keine Grafik Beschleunigung "Monitor 3MB"

wie gehe ich da jetzt am besten weiter vor für meine 6770 `? Habe eben eine 7770 eingebaut ... die zeigt auch direkt die Richtige Auflösung an .... und wird als AMD Radeon HD 7xxx 1024MB erkannt aber ... glaube da fehlt auch noch die Beschleunigung bei Youtube z.b. zeigt er viele Schwarze Bilder klick ich ein Video an läuft es aber !?

## Beitrag von "derHackfan" vom 23. Dezember 2016, 13:36

Warte mal einen Augenblick, dann schreibe ich was dazu.

Edit: Um meine HD 7770 mit OS X Yosemite anzufreunden musste ich folgendes machen ...

- als Framebuffer in der config.plist "Dashimaki" eintragen
- im AMDRadeon4000.kext in der info.plist eine "1" eintragen
- den Kext Wizard oder das Kext Utility laufen lassen
- einen Neustart machen

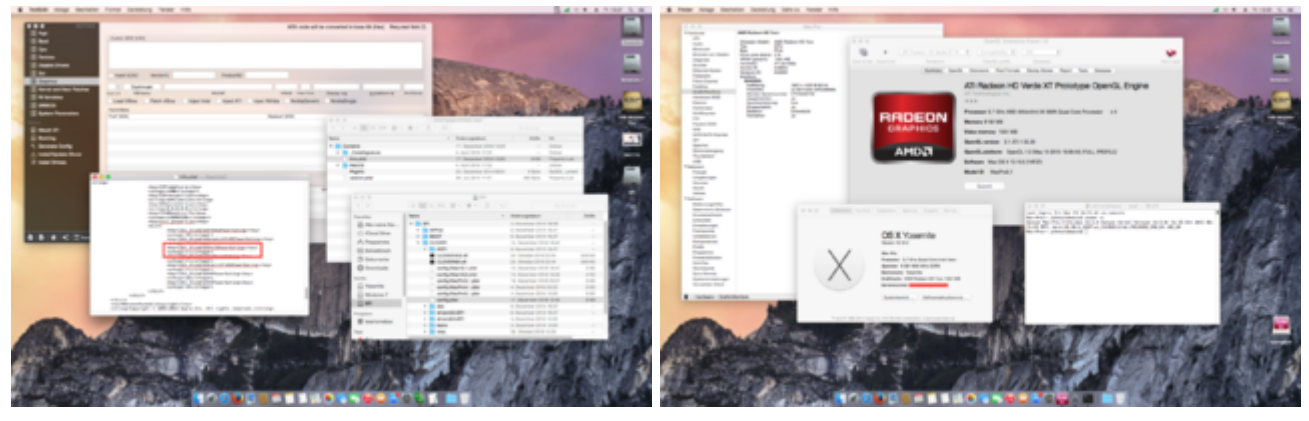

## Beitrag von "SirusX" vom 23. Dezember 2016, 13:40

Dazu muss ich dann erstmal <u>Clover installieren</u> .... am besten erst auf USB oder direkt ins System ? Wie installiere ich Clover ohne UEFI Mainboard ?

habe mit Clover gebootet alles so eingestellt wie du es meintest... aber jetzt habe ich oben ne Schwarze leiste ... sieht Total komisch aus.... und die Menü's sind Halb Schwarz halb Weiß

In Windows läuft sie wie sie soll ... kann das auch am Kernel liegen .... ?

#### Beitrag von "derHackfan" vom 23. Dezember 2016, 15:03

Kann sein, mach mal das Update auf 10.10.5 und nimm den Bronya Kernel rc3 für Yosemite.

#### Beitrag von "SirusX" vom 23. Dezember 2016, 15:08

Nicht den all\_amd\_rc5 ? soll ich ihn dann in amd\_kernel umbennenen und mit

<key>Kernel</key> <string>amd kernel</string>

Starten .... wie schreibt man den befehl in Chameleon beim Booten ? Oder soll ich ihn nach dem Update mit -s Starten und nach /S/L/kernels kopieren ?

## Beitrag von "derHackfan" vom 23. Dezember 2016, 15:35

Den rc5 Kernel kenne ich nicht ...

Nimm den rc3 und setze ihn in S/L/Kernels ein, dann den Prelinked Kernel erneuern, oder mit Enoch und -f booten.

Btw: Den Frambuffer Dashimaki kannst du auch mit Chameleon nutzen.

#### Beitrag von "SirusX" vom 23. Dezember 2016, 15:37

Wie erneuer ich den Prelinked Kernel ? ist mir neu ? das Update ist sofort Fertig

bekomme es jetzt nicht mehr gebootet habe den Sudo Befehl vorher vergessen mit Clover Stick bootet er zwar aber komme nicht ins System kommen dann tausende deny Zeilen

## Beitrag von "derHackfan" vom 23. Dezember 2016, 16:45

Du musst mit dem USB Installer booten, im Installmenu das Terminal öffnen und die Zeilen aus

dem AMD Hackintosh Guide eingeben.

Dann sollte der Boot mit Clover funktionieren, der Enoch Bootloader kann das mit dem Flag -f ...

#### Beitrag von "SirusX" vom 23. Dezember 2016, 18:09

Den Befehl nimmt er im Installer in der Console nickt an

#### Beitrag von "derHackfan" vom 23. Dezember 2016, 18:29

Hast du deine Platte nach Volume umbenannt, oder statt Volume deinen Plattennamen eingetragen?

Ausserdem muss bei Yosemite der Flag kext-dev-mode=1 beim Boot eingegeben werden, oder in der org.chameleon.Boot.plist eingetragen sein.

| In Recovery Terminal öffnen                                     |                   |
|-----------------------------------------------------------------|-------------------|
| cd "/Volumes/Volume"                                            |                   |
| touch System/Library/Extensions                                 |                   |
| kextcache                                                       | -prelinked-kernel |
| System/Library/Caches/com.apple.kext.caches/Startup/kernelcache | -К                |
| System/Library/Kernels/kernel System/Library/Extensions         |                   |
| oder                                                            |                   |
| kextcache                                                       | -prelinked-kernel |
| System/Library/Caches/com.apple.kext.caches/Startup/kernelcache | -К                |
| System/Library/Kernels/kernel -s System/Library/Extensions      |                   |
| exit                                                            |                   |

## Beitrag von "SirusX" vom 23. Dezember 2016, 19:36

Hat nichts gebracht dann wohl erst nächstes Jahr wieder ab morgen gehts los ... und Montag ab in Urlaub ...: kann schlecht den PC mit nehmen hehe

allen Wunderschöne Weihnacht und Guten Rutsch danke für die Hilfe bis hier !!

## Beitrag von "derHackfan" vom 23. Dezember 2016, 20:46

Danke für die Rückmeldung uns schöne Feiertage. 📒

Btw: Wenn du einen Neuanfang machen willst, dann teile die Platte in zwei Partitionen und installiere auf beiden Yosemite, eine für das Update auf 10.10.5 und die andere für den Zugriff. So ist es einfacher den Kernel einzusetzen und den Prelinked Kernel zu erneuern, des Weiteren hast du immer die Möglichkeit ein OS X booten zu können, sprichwörtlich von Stufe zu Stufe ans Ziel zu gelangen.

## Beitrag von "SirusX" vom 24. Dezember 2016, 13:17

Werde ich dann so machen Platten habe ich 3 Stück muss Windows mal neu installieren ist noch über IDE installiert muss das BIOS dann immer umstellen ...

Soll ich dann mit Yosemite weiter machen oder besser El Capitan mit komplett neuen Stick ?? Kriegt man des noch im Store sonst setzte ich Yosemite mit den Grafik Fehler wieder neu auf zum Stick erstellen reicht es ja ...

Gesendet von iPhone mit Tapatalk Pro

Beitrag von "ralf." vom 24. Dezember 2016, 13:26

#### Beitrag von "derHackfan" vom 24. Dezember 2016, 13:28

Ich würde erst mal bei Yosemite bleiben, unter El Capitan hast du wahrscheinlich keine laufenden USB Port.

## Beitrag von "SirusX" vom 24. Dezember 2016, 13:32

Ok dann bleib ich bei Yosemite und versuche es dann nochmal mit dem Combo Update und dem Kernel vielleicht bekomme ich die Grafik Fehler ja dann so in den Griff muss ich für Clover etwas beachten wenn ich die Festplatte vorbereite ... heute nutzen ja alle Clover scheint wohl die bessere Wahl zu sein

Hatte einen Clover Boot Stick erstellt der lief nur ging dann das Netzwerk nicht können die Grafik Probleme auch an dem Fehler einer DSDT liegen ?

Gesendet von iPhone mit Tapatalk Pro

\_\_\_\_\_ES GEHT WEITER !!!!

Hi zusammen ,

bin wieder im lande bin nun auf 10.10.1 mit dem Bronya 10.10\_all rc5 die Grafik Glitches..... sind auch weg habe mein Chamäleon angepasst ... aber irgendwie geht die Beschleunigung der 7770 noch nicht .....

Die AMDReadeon4000 war noch mit der "1" angepasst

<key>GraphicsEnabler</key> <string>No</string> <key>AtiConfig</key> <string>Dashimaki</string> <key>Kernel Flags</key> <string>npci=0x2000 dart=0 debug=8 ahcidisk=1</string>

Jemand vielleicht noch eine Idee alles andere läuft HDMI DisplayPort Auflösung !? im Info Fenster Zeigt er die Karte an mit 1GB

Achja allen einen GUTEN RUTSCH !!!

## Beitrag von "derHackfan" vom 31. Dezember 2016, 14:48

Du kannst nicht auf deinen eigenen Beitrag antworten, stattdessen geht aber Bearbeiten und als neu markieren.

Zur Grafikkarte: Hast du alle Framebuffer ausprobiert?

#### Beitrag von "SirusX" vom 31. Dezember 2016, 14:49

Ja das habe ich ja auch gemacht dann .... wusste nicht das es mittlerweile so gelöst wurde .... bleibt nur weiterhin das Problem der Grafikbeschleunigung Wie testet man am besten die Grafikbeschleunigung ?? denke die Obere Leiste ist nicht Transparent wenn ich ein Fenster von einem Monitor zum anderen ziehe wird es aber Transparent .... andersrum hier im Forum läuft alles Total Träge mit dem Feuerwerk

#### Beitrag von "derHackfan" vom 31. Dezember 2016, 20:58

Die üblichen Kandidaten zum testen wären Unigine Heaven, Cinebench, LuxMark, OpenGL Extensions Viewer etc. ...

Edit: Installiere mal bitte FireFox und Google Chrome, kommt mir nämlich sehr bekannt vor das Thema.

#### Beitrag von "SirusX" vom 31. Dezember 2016, 21:02

Habe jetzt Mavericks drauf und Grafik läuft

Gesendet von iPhone mit Tapatalk Pro

#### Beitrag von "derHackfan" vom 31. Dezember 2016, 21:23

Ja dann ... ╘

Starte mal bitte den Benchmark Parkour und lade die Ergebnisse hier im Thread hoch ...

Beitrag von "SirusX" vom 31. Dezember 2016, 21:53

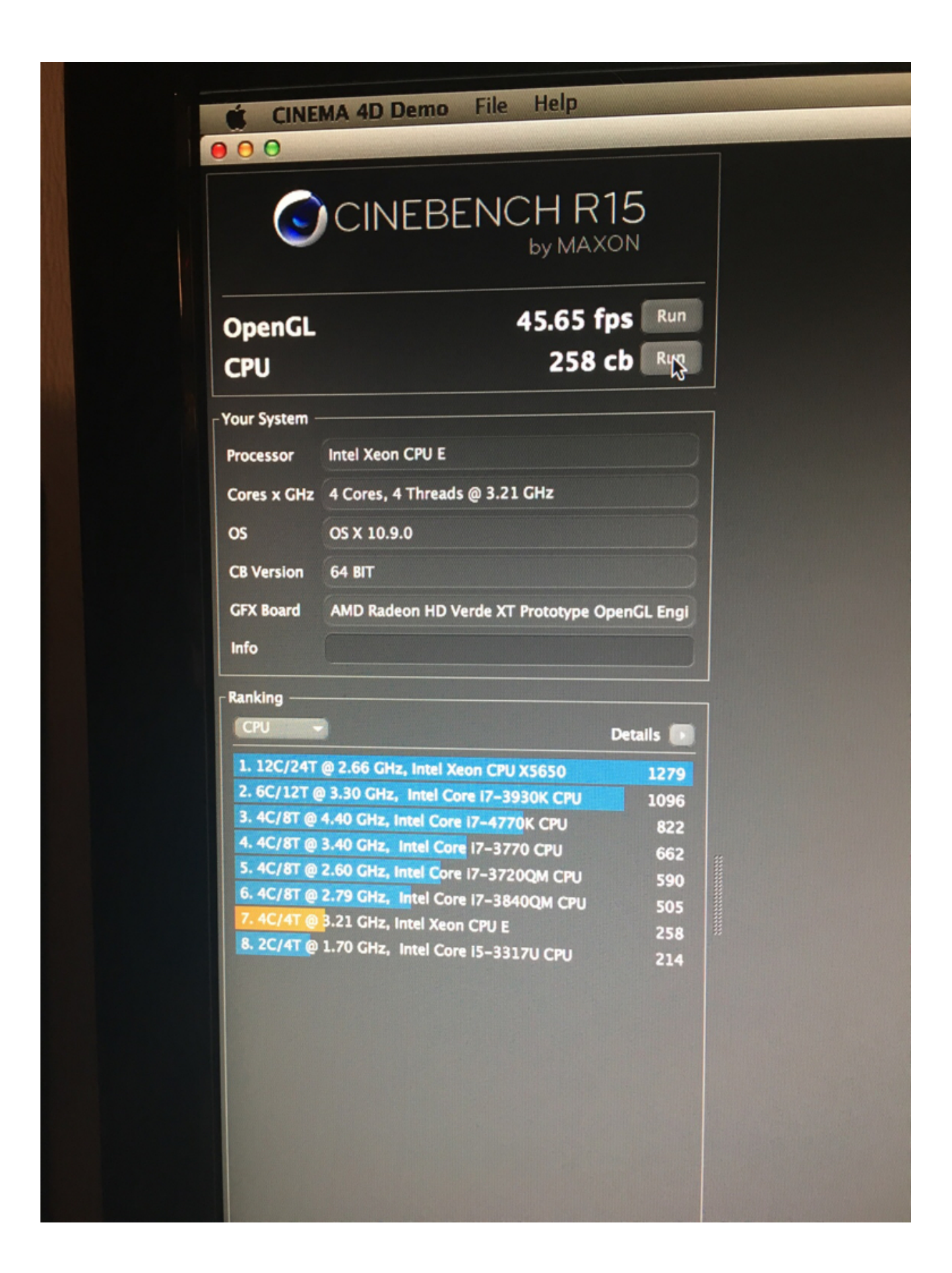

Kriege wieder mal nach dem Update auf 10.9.5 nicht gebootet krieg noch die kriese

Gesendet von iPhone mit Tapatalk Pro

## Beitrag von "derHackfan" vom 31. Dezember 2016, 22:02

lst doch alles gut ... 😂

Der Cinbench könnte etwas besser sein, liegt wohl an 10.9.0 und wird mit 10.9.5 noch zunehmend.

Bei einem AMD System braucht jedes Update seinen Kernel, wenn man es oft genug installiert hat, dann hat man sich daran gewöhnt.

Btw: Hast du mit dem Bootflag -f gebootet?

# Beitrag von "SirusX" vom 31. Dezember 2016, 22:10

Longterm timer threshold: 1000 ms Longterm timer threshold: 1000 ms FSB Detection: from BIOS calculated Mult 16, cpuFreq 3200000000 Darwin Kernel Version 13.4.0: Mo 13 Okt 2014 19:49:18 CEST; george:xnu-2422.115.4\_FX\_rc2/BUILD/obj/RELEASE\_XB vm\_page\_bootstrap: 1015225 free pages and 25159 wired pages vm\_support to the submap [0xffffff7f807a6000 - 0xffffff8000000000], kernel text [0xffffff8000200000 - 0xffffff80007a6000] zone leak detection enabled "vm\_compressor\_mode" is 4 standard timeslicing quantum is 10000 us standard background quantum is 2500 us mig\_table\_max\_displ = 74 HTT: 4 cores per package; 4 logical cpus per package mig\_table\_max\_displ = 74 HTT: 4 cores per package; 4 logical cpus per package "name" not a kext "Kernel-\_SWITAB" not a kext "DriversPackage-acf000" not a kext panic(cpu 8 caller 0xffffff80006c0ac1): "Unable to find driver for this platform: \"ACPI\".\n"0/Users/Kernel/xnu c2/loklt/Kernel/IDPlatformExpert.cpp:1489 Debugger called: <panic> Backtrace (CPU 8), Frame : Return Address 0xffffff80914abdc8 : 0xffffff8000222f79 0xffffff80914abdc8 : 0xffffff80006c0ac1 fffff80914abe50 : 0xffffff86 0xffffff8000 ffff80914a fffff80914abf30 : 0xffffff8000 : 0xffffff800 ff80914abf70 **Oxfffff**8 ff80914abfb0 RESTHADTOD : DATTITIODOLLASTA can't perform kext scan: no kext summary ass name corresponding to current thread: Unknown ass name corresponding to current thread: Unknown BSD process name corresponding to Boot args: boot-uuid=FEFD1690-7614 Mac OS version: Not yet set rnel verslon: rwln Kernel Verslon 13.4.0: Mo 13 Okt 2014 19:49:18 CEST; george:xnu-2422.115.4\_FX\_rc2/BUILD/obj/RELEASE\_X86\_64 rnel UUID: 69500E78-BDBF-3A6A-8399-0C03855078C5 System uptlme in nanoseconds: 18717344

So sieht es bisher aus

Gesendet von iPhone mit Tapatalk Pro

#### Beitrag von "derHackfan" vom 31. Dezember 2016, 22:18

Sagt mir gar nichts ... 😇 Nach dem Update muss der Kernel (erneut) eingesetzt werden, der Start mit Chameleon oder Enoch muss mit dem Bootflag -f erfolgen.

Am besten geht es über ein paralleles OS X, mit dem Terminal Befehl aus dem AMD Guide, dadurch wird der Prelinked Kernel erneuert.

#### Beitrag von "SirusX" vom 31. Dezember 2016, 22:19

Habe ja ein zweites 10.9.0 das läuft noch aber bei Mavericks sind es ja mach\_kernel wie erneuer ich den nach dem kopieren reicht da nicht kopieren aus?

Gesendet von iPhone mit Tapatalk Pro

#### Beitrag von "derHackfan" vom 31. Dezember 2016, 22:28

Aus unserem AMD Hackintosh Guide ...

In OS X Terminal öffnen (paralleles OS X)

sudo -s rm -f /Volumes/Volume/System/Library/PrelinkedKernels/prelinkedkernel touch /Volumes/Volume/System/Library/Extensions kextcache -u /Volumes/Volume exit

Edit: Der Name Volume steht für deine OS X Platte.

#### Beitrag von "SirusX" vom 31. Dezember 2016, 22:30

Liegt wohl eher daran das ich alle kext gelöscht habe ersetzen statt zusammen führen hat er alle raus gehauen ausser die System kext

Gesendet von iPhone mit Tapatalk Pro

#### Beitrag von "derHackfan" vom 31. Dezember 2016, 22:32

Bitte, welche Kexte wolltest du ersetzen ... Bahnhof Hammerunterwiesenthal? 😕

## Beitrag von "SirusX" vom 31. Dezember 2016, 22:34

Bei dem kernel ist ne neue System.kext und paar frameworks hab dann gerade mal gesehen das nur noch die System.kext drinne war keine andere mehr...... Silvester halt wa hehe

Gesendet von iPhone mit Tapatalk Pro

## Beitrag von "derHackfan" vom 31. Dezember 2016, 22:39

Eigentlich brauchst du bei deinem Phenom II nur den Kernel, das heisst der System.kext und die Frameworks sind für FX CPU's.

## Beitrag von "SirusX" vom 1. Januar 2017, 16:06

Okkkkk danke für die Info

Jetzt.....

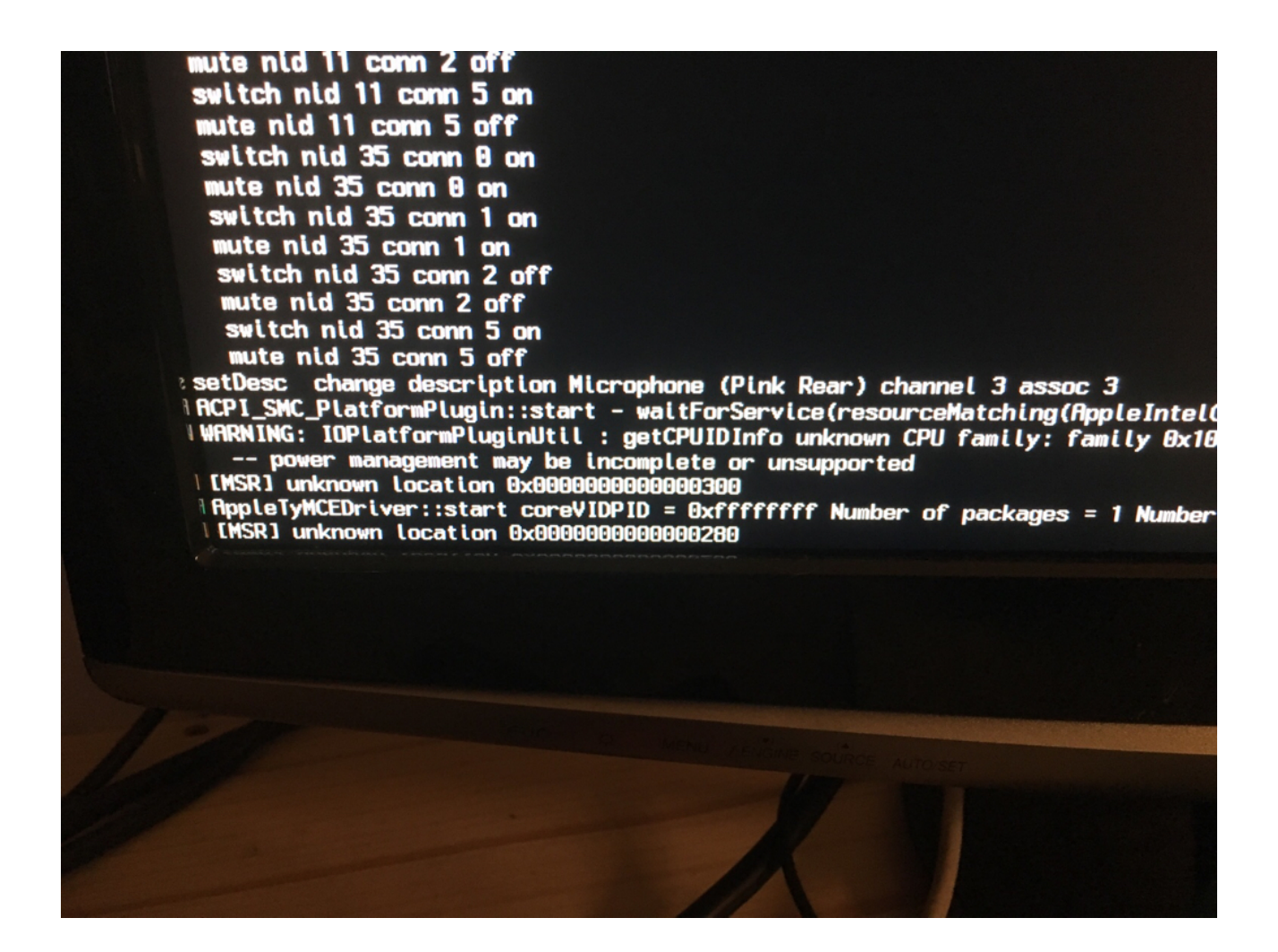

Und es geht weiter musste die AppleTyMCEDriver.kext löschen

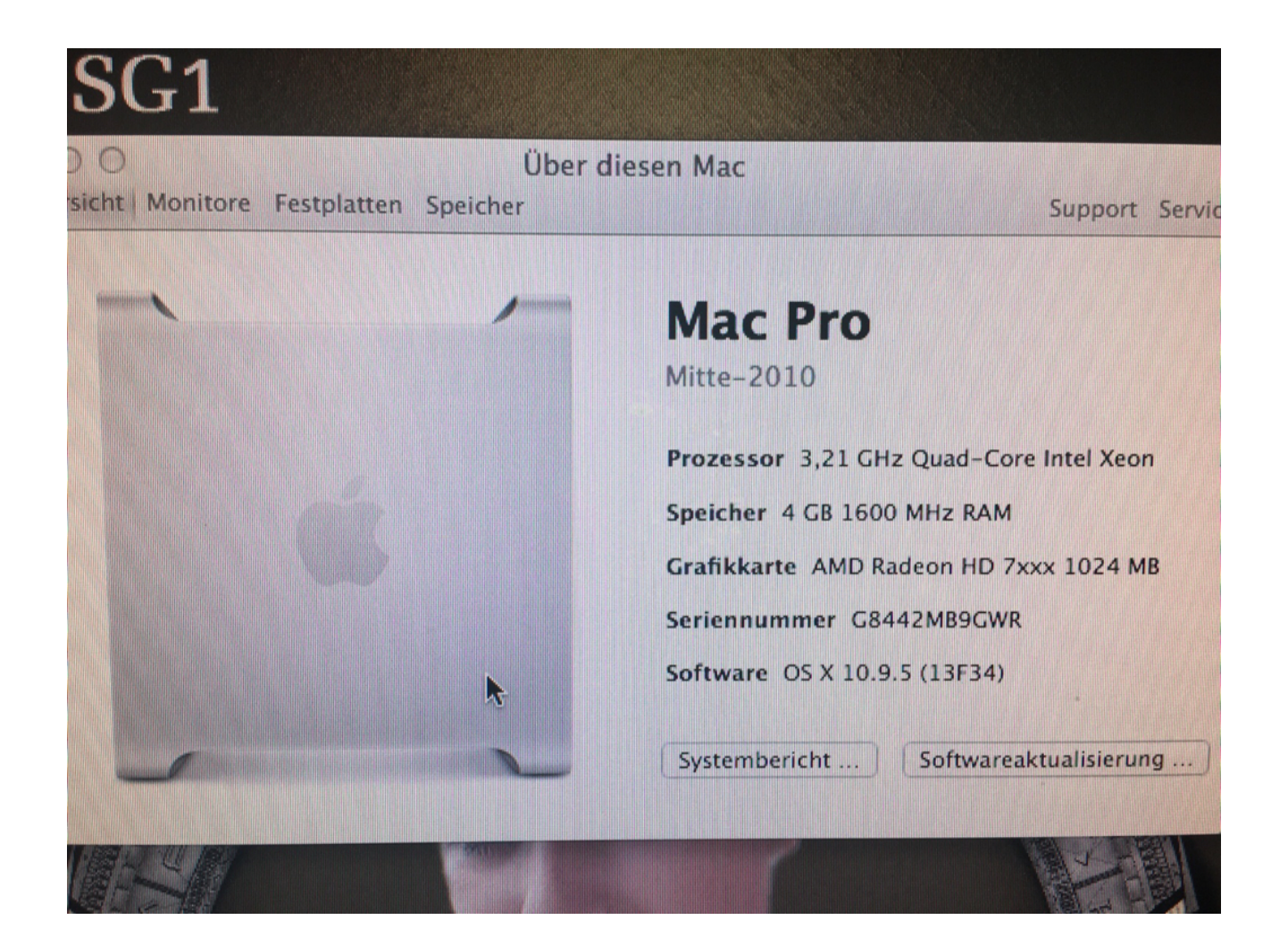

| CINEBENCH R15                                    |                                         |                     |            |  |  |
|--------------------------------------------------|-----------------------------------------|---------------------|------------|--|--|
| OpenGL<br>CPU                                    |                                         | 50.67 fps<br>321 cb | Run<br>Run |  |  |
| Your System –                                    | AMD Phenom(tm) II >                     | (4 955 Processor    |            |  |  |
| Cores x GHz                                      | res x GHz 4 Cores, 4 Threads @ 3.21 GHz |                     |            |  |  |
| os                                               | OS X 10.9.5                             |                     |            |  |  |
| CB Version                                       | 64 BIT                                  |                     |            |  |  |
| GFX Board AMD Radeon HD Verde XT Prototype OpenC |                                         |                     |            |  |  |

| lanking                                           |           |
|---------------------------------------------------|-----------|
| СРИ -                                             | Details 💽 |
| 1. 12C/24T @ 2.66 GHz, Intel Xeon CPU X5650       | 1279      |
| 2. 6C/12T @ 3.30 GHz, Intel Core I7-3930K CPU     | 1096      |
| 3. 4C/8T @ 4.40 GHz, Intel Core 17-4770K CPU      | 822       |
| 4. 4C/8T @ 3.40 GHz, Intel Core 17-3770 CPU       | 662       |
| 5. 4C/8T @ 2.60 GHz, Intel Core i7-3720QM CPU     | 590       |
| 6. 4C/8T @ 2.79 GHz, Intel Core 17-3840QM CPU     | 505       |
| 7. 4C/4T @ 3.21 GHz, AMD Phenom(tm) II X4 955 Pro | ces 321   |
| 8. 4C/4T @ 3.21 GHz, Intel Xeon CPU E             | 281       |
| 9. 2C/4T @ 1.70 GHz, Intel Core I5-3317U CPU      | 214       |

Info

EDIT:

Kriege ich die Soundkarte auch ohne Voodoo ans laufen ??? 1002-4383 ..... und wenn nicht ..... wie kriege ich das Mic Stumm so das ich mich nicht selbst höre sondern nur andere mich hören ??

Brauche in eine DSDT ??? Läuft ja eigentlich alles bis auf den Sound ? Ausserdem Stürtzt iTunes immer ab ...... der AppStore läuft hingegen ??

Spoiler anzeigen

Gesendet von iPhone mit Tapatalk Pro

## Beitrag von "derHackfan" vom 1. Januar 2017, 17:02

Glückwunsch, die Cinebenchwerte passen so und die Grafikbeschleunigung ist auch da, schmeiß mal noch Geekbench und Luxmark an

Ich nutze bei meinen AMD Systemen auch keine DSDT, es läuft ja so weit alles ... das iTunes Problem kenne ich (noch) nicht ... Wegen dem Voodoo Sound schau mal in den VoodooSettings bei den Reglern.

#### Beitrag von "SirusX" vom 1. Januar 2017, 17:04

Meinste es läuft nur der Voodoo bei der Karte ?? Ja und mit iTunes ist bissle Blöd wegen meinem iPhone ....

10.1.1 JAilbreak läuft wollte mal nen Downgrade testen mit Prometheus und meinen SHSH2 Blobs hehe

#### Beitrag von "derHackfan" vom 1. Januar 2017, 17:07

Du kannst dich gerne an dem AppleALC.kext abarbeiten, bei mir hat es nicht funktioniert mit dem Sound, vielleicht bekommst du es ja gebacken.

Edit: Du kannst außerdem mal ein iTunes Update machen, aber nur das ... keine weiteren ... sonst kannst du wieder von vorne anfangen.

## Beitrag von "SirusX" vom 1. Januar 2017, 17:09

OK .... dann wird es wohl nichts.... egal läuft ja.... bleibt nur noch das Problem mit iTunes das schon bissle blöd

## Beitrag von "derHackfan" vom 1. Januar 2017, 17:13

Kauf dir bei Amazon so einen USB Sound für 5 - 10€, da kannst du dann die Stecker von Kopfhörer und Mic einstecken.

## Beitrag von "SirusX" vom 2. Januar 2017, 17:56

Die habe ich schon....

| el Bearbeiten Anzeigen Verlauf Lesezeichen Personen<br>ok × 😪 Neuer Hackintosh AMD Phenc × G luxma | Fenster Hilfe<br>rk osx – Google–Suche × 🗅 MacPro6,1 |
|----------------------------------------------------------------------------------------------------|------------------------------------------------------|
| rer primatelabs.com/geekbench3/8201880                                                             |                                                      |
| ard2go 📃 OMV 🌒 My JD 🧄 Tvheadend 🎦 Online Banking <u>B</u> Boers                                   | e 🚛 DDL-Warez 🔕 Serienjunkies 💽 F                    |
| Geekbench Browser Geekbench 4 - Geekbench 3 -                                                      | Benchmark Charts - Q Search Re                       |
| Single-Core Score                                                                                  | Multi-Core Score                                     |
| 1512                                                                                               | 4982                                                 |
|                                                                                                    |                                                      |

Geekbench 3.4.1 Tryout for Mac OS X x86 (32-bit)

# **Result Information**

**Upload Date** 

Sec.4

January 01 2017 04:18 PM

Views

| System Information   |                                                                       |  |  |  |  |
|----------------------|-----------------------------------------------------------------------|--|--|--|--|
|                      | MacPro6,1                                                             |  |  |  |  |
| Operating System     | Mac OS X 10.9.5 (Build 13F1911)                                       |  |  |  |  |
| Model                | MacPro6,1                                                             |  |  |  |  |
| Processor            | AMD Phenom II X4 955 Black Edition @ 3.21 GHz<br>1 processor, 4 cores |  |  |  |  |
| Processor ID         | AuthenticAMD Family 16 Model 4 Stepping 3                             |  |  |  |  |
| L1 Instruction Cache | 64 KB x 4                                                             |  |  |  |  |
| L1 Data Cache        | 64 KB x 4                                                             |  |  |  |  |
| L2 Cache             | 512 KB x 4                                                            |  |  |  |  |
| L3 Cache             | 6144 KB                                                               |  |  |  |  |
| Motherboard          | Apple Inc. Mac. Econstruction                                         |  |  |  |  |
| BIOS                 | Apple Inc. Mac-FouDEB81FF30ACF6 MacPro6,1                             |  |  |  |  |
| Memory               | Apple Inc. MP61.88Z.0116.B04.1312061508                               |  |  |  |  |
|                      | 4096 MB 1600 MHz DDR3                                                 |  |  |  |  |

1

Hey Leute habe jetzt einen neuen Yosemite 10.10.5 Stick erstellt läuft auch soweit mit Enoch kriege aber nur mit -x gebootet ansonsten bekomme ich nur

meine config:

<key>AtiConfig</key> <string>Dashimaki</string> <key>Graphics Mode</key> <string>1920x1200x32</string> <key>Kernel Flags</key> <string>-v kext-dev-mode=1 npci=0x2000</string>

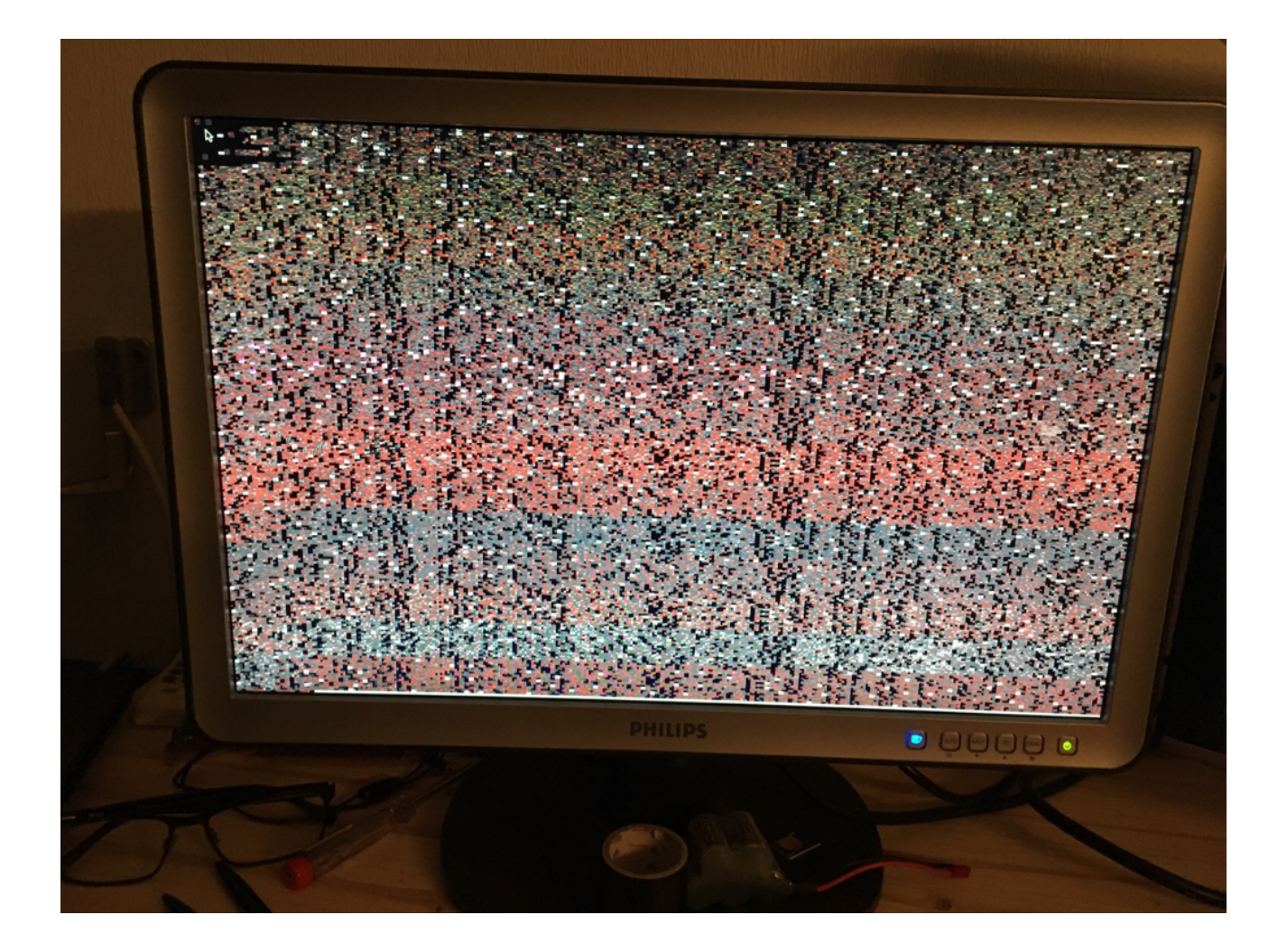

Gesendet von iPhone mit Tapatalk Pro

## Beitrag von "derHackfan" vom 2. Januar 2017, 18:11

Die Geekbenchwerte schauen sehr gut aus, das heisst bezogen auf meinen Phenom II X4 920 und 940BE, kann man so stehen lassen.

Wegen Yosemite in Verbindung mit der HD 6770 kannst du dir mal das hier ansehen ... <u>AMD replace kext for Yosemite</u> ... könnte funktionieren.

Edit: Vielleicht auch noch mit dem SMBIOS arbeiten, für Yosemite ein MacPro5,1 iMac13,1 oder

## Beitrag von "SirusX" vom 2. Januar 2017, 18:15

Kann ich die SMBios auch auf den Boot stick packen greifen die dann?

Gesendet von iPhone mit Tapatalk Pro

#### Beitrag von "derHackfan" vom 2. Januar 2017, 18:32

Ich weiss nicht ob man mit dem Enoch Bootloader mehrere SMBIOS fahren kann. Auf dem USB Stick einzeln und nacheinander ablegen und testen, auf keinen Fall auf dem laufenden System, sonst könnte es evtl. nicht mehr booten.

#### Beitrag von "SirusX" vom 2. Januar 2017, 19:09

Habe 5.1 genommen erkennt er auch aber weiterhin nur mit -x habe im mom einen HD7770 drinne unter Mavericks läuft sie OBB mit GraphicsEnabler=No

Unter Yosemite die starken Artefakte ... aber hätte schon gern Yosemite allein wegen ein paar Programme die unter Mavericks nicht mehr laufen .... sowie iTunes was unter Yosemite nicht abstürtzt

#### Beitrag von "derHackfan" vom 2. Januar 2017, 19:17

Hast du die Kexte welche ich oben verlinkt habe mit dem Kext Utility oder Kext Wizard installiert?

## Beitrag von "SirusX" vom 2. Januar 2017, 19:24

Ja bringen keine Veränderung leider sind aber auch eine Sache die Read Only sind im verbose

Das ist der Installation Stick beim booten des Setup

| 'src                                                                                                    |
|----------------------------------------------------------------------------------------------------|
| andbox: mDNSResponder(130) deny file-read-data /Applications/Ut <u>ilities/Disk Utility.</u>                                                                                                    |
| andbox: mDNSResponder(130) deny file-read-data /Applications/Utilities/Disk Utility.a                                                                                                    |
| andbox: mDNSResponder(130) deny file-read-data /Applications/Utilities/Disk Utility.a                                                                                                    |
| andbox: mDNSResponder(130) deny file-read-data /Applications/Utilities/System Informa                                                                                                    |
| andbox: mDNSResponder(130) denv file-read-data /Applications/Utilities/System Informa                                                                                                    |
| Sandbox: mDNSResponder(13A) denv file-read-data /Applications/Utilities/System Informa                                                                                                    |
| NTES driver 3.13 [Flags: B/W].                                                                                                    |
| Sandbox: mDNSResponder(130) denv file-read-data /Applications/Utilities/System Informat                                                                                                    |
| Sandhox: mDNSResponder(130) deny file-read-data /Applications/Utilities/System Informat                                                                                                    |
| /namedfork/rsrc                                                                                                    |
| Sandbox: mDNSResponder(130) deny file-read-data /Applications/Utilities/System Informat                                                                                                    |
| Sandbox: mDNSResponder(130) deny file-read-data /Applications/Utilities/System Informati                                                                                                    |
| Sandbox: mDNSResponder(130) deny file-read-data /Applications/Utilities/Terminal.app                                                                                                    |
| Sandbox: mDNSResponder(130) deny file-read-data /Applications/Utilities/Terminal.app/Com                                                                                                    |
| Sandbox: mDNSResponder(130) deny file-read-data /Applications/Utilities/Terminal.app/com                                                                                                    |
| Sandbox: mDNSResponder(130) deny file-read-data /Applications/Utilities/Terminal.app/con                                                                                                    |
| Sandbox: mDNSResponder(130) deny file-read-data /hpplications/utilities/Terminal.app                                                                                                    |
| Sandbox: mDNSResponder(130) deny file-read-data /mpfileations/litilities/Terminal.app/Cont                                                                                                    |
| Sandbox: mDNSResponder(130) deny file-read-uata / npp(teattons) of treating (130) deny file-read-uata / npp(teattons) of treating (130) deny file-read-uata  |
| Sandbox: mDNSResponder(130) deny machine toomap contraptores and a san a san a s                                                                                                    |
| NIFS volume name withdows to the, bid 175): ntfs_restart_page_header_is_valid(): \$LogFil                                                                                                    |
| deversion 1.1 only.)                                                                                                    |
| NTES-fs error (device /dev/disk9s1, pid 175): ntfs_restart_page_header_is_valid(): \$Logrit                                                                                                    |
| driver supports version 1.1 only.)                                                                                                    |
| NTFS-fs error (device /dev/disk9s1, ptd 1/5): http://doi.org/lite_check(). btd hot find day footal                                                                                                    |
| pty                                                                                                    |
| NTFS-fs warning (apvice /usv/acasor) per termine                                                                                                    |
| NTES_fs warning (device /dev/disk9s1, pid 175): ntfs_system_inodes_get(): Windows is hiberta                                                                                                    |
| ad-write. Run chkdsk.                                                                                                    |
| USBF: 14.41 AppleUSBEHCI::untransyncendporter peoroattere                                                                                                    |
| l                                                                                                    |
| application firewall will not work with this service.                                                                                                    |
| Thu Dec 31 16:00:57 2009 Mac-Pro.local com.apple.xpc.launcholtry (MyListene Socket) tarter                                                                                                    |
| the stand in the second of the second of the |

#### Beitrag von "derHackfan" vom 2. Januar 2017, 19:38

Nutzt du zufällig einen VGA Port an der Grafikkarte? Wenn ja dann musst du umstecken auf DVI oder HDMI, am besten ein Kabel von der Karte zum Monitor ohne Adapter.

### Beitrag von "SirusX" vom 2. Januar 2017, 19:39

Habe einen Am Display Port und einen am HDMI beide zeigen das selbe Bild

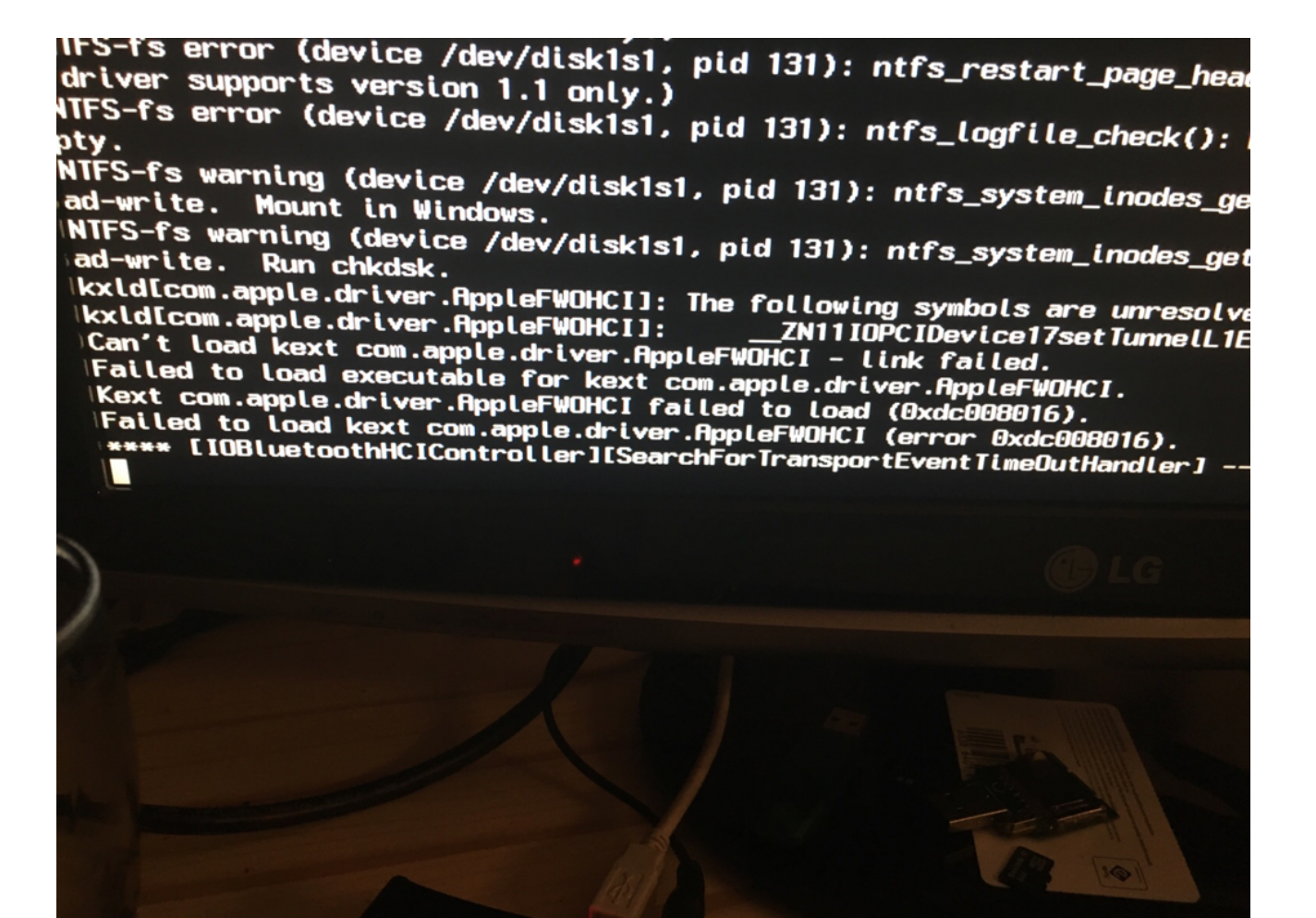

Gesendet von iPhone mit Tapatalk Pro

#### Beitrag von "derHackfan" vom 2. Januar 2017, 20:12

Ich weis nix mehr, ausser eine andere Grafikkarte ... vielleicht eine gebrauchte GTX 260.

#### Beitrag von "SirusX" vom 2. Januar 2017, 21:56

Von wegen ne GTX die Sch..... Läuft..... Eine 1 statt einer 0 kann soviel ausmachen schreibe gleich noch genaueres..... Kann nix im Store laden wegen der Plattform.kext

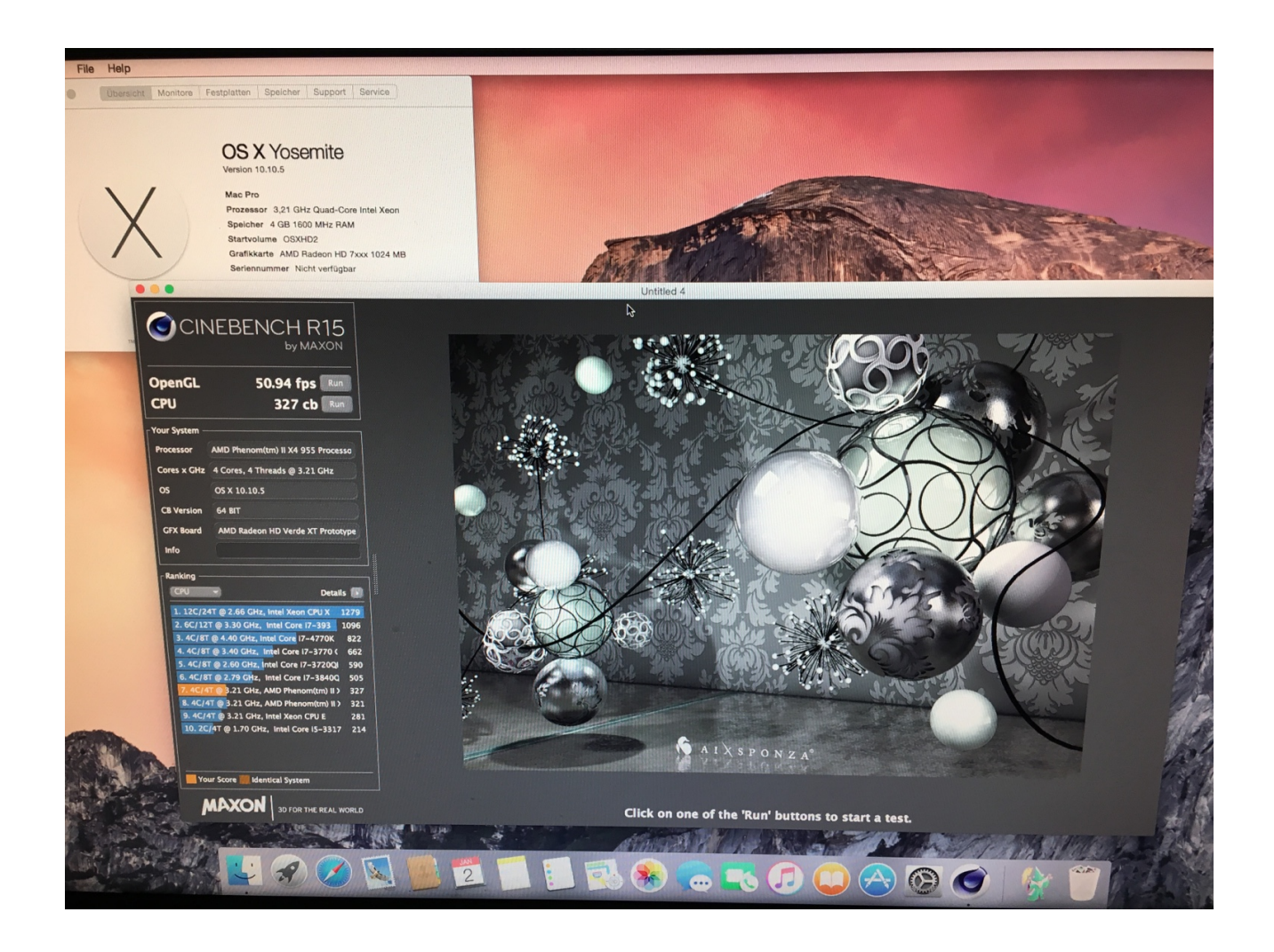

Erstmal Prost haha wie Geil es ist wenn sich die Mühe dann doch lohnt

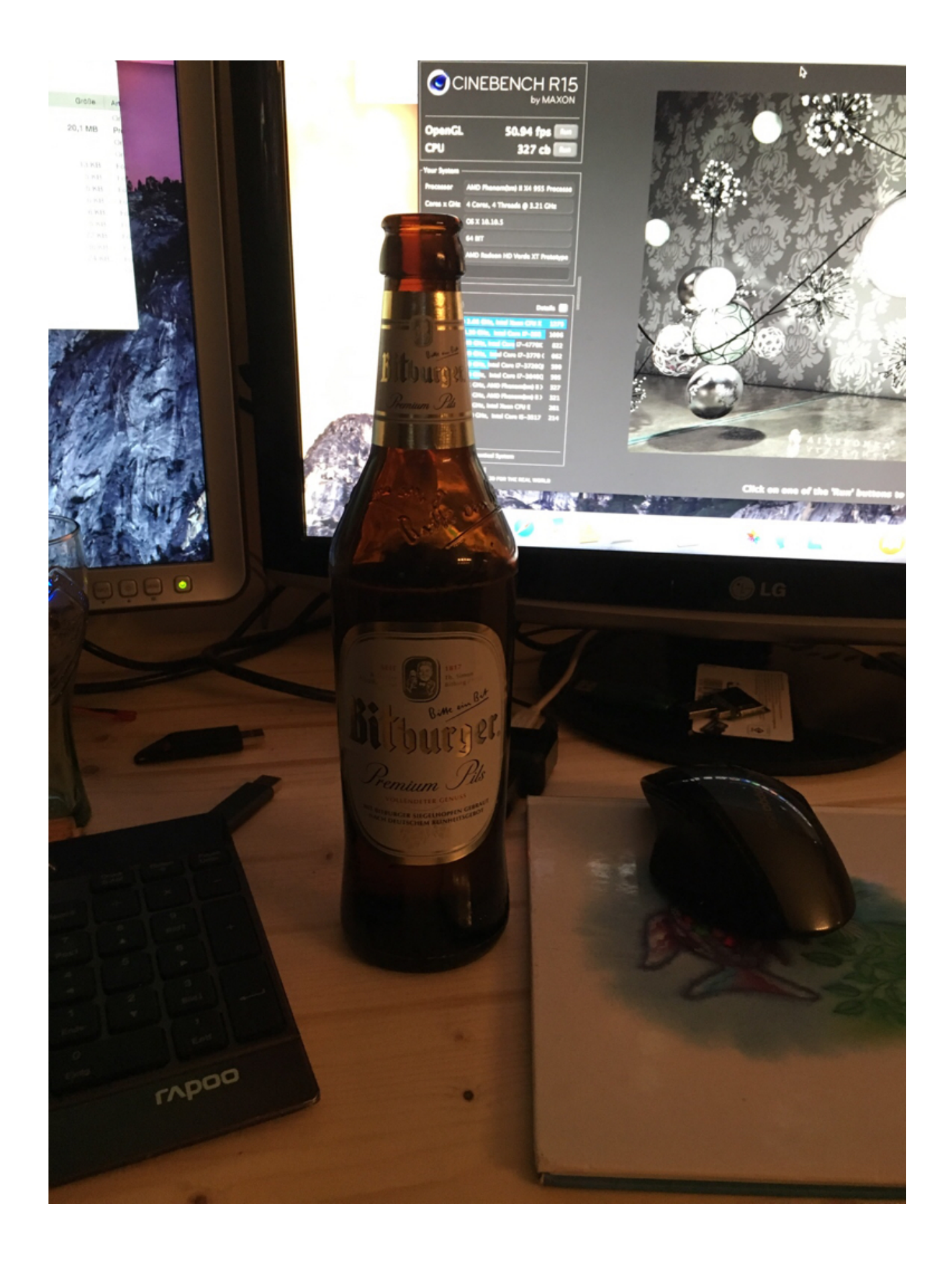

Gesendet von iPhone mit Tapatalk Pro

## Beitrag von "derHackfan" vom 2. Januar 2017, 21:59

#### Zitat von SirusX

Kann nix im Store laden wegen der Plattform.kext

Ich verstehe wieder kein Wort. 텩

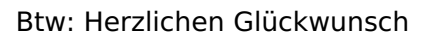

## Beitrag von "SirusX" vom 2. Januar 2017, 22:09

Erstmal lag der Fehler wie uns schon auffiel per PN "derHackfan" daran das ich versucht habe die AMDRadeonX4000.kext in S/L/E zu editieren .... was natürlich nicht geht ! Denk Fehler meinerseits also auf den Desktop ..... und die Info.Plist aus dem Content Ordner editiert .....

"Original"

<key>CAIL\_DisableGfxCGPowerGating</key> <integer>0</integer>

"editiert"

<key>CAIL\_DisableGfxCGPowerGating</key> <integer>1</integer>

wieder ab in S/L/E .....die Rechte repariert und ZAGGGGGGG die 7770 läuft wie sie soll ! Einzige Boot Flags die nun drinnen sind ....

<key>Kernel Flags</key> <string>-v kext-dev-mode=1 npci=0x2000</string>

Ausserdem hatte mir hackiiii "derHackfan" geraten die AppleACPIPlatform.kext zu ändern deshalb läuft denke ich der Store gerade nicht Richtig .... ersetzte diese Sofort wieder durch die vom Installations Stick .... denke dann geht auch das wieder !!!

FETTES DANKE an derHackFan !!!!

## Beitrag von "derHackfan" vom 2. Januar 2017, 22:16

Hast du einen LAN Kext installiert?

Dann muss der Ethernet Anschluss auf en0 stehen, das kannst du mit der App DPCI Manager aus dem Downloadbereich testen.

Also mach mal nicht so schnell bitte ...

### Beitrag von "SirusX" vom 2. Januar 2017, 22:20

#### Beitrag von "derHackfan" vom 2. Januar 2017, 22:23

Ok, dann die original Kexte wieder installieren, mal sehen was dann der App Store sagt.

Aber immer mit Bedacht handeln ... 텩

### Beitrag von "SirusX" vom 2. Januar 2017, 22:29

Bin am Rechte reparieren ..... melde mich dann gleich ... was ein Wahnsinn echt .... hehe

das Gefühl wenn man gerade aufgeben möchte und dann ...... auf einmal kommt der Durchbruch ..... voller Euphorie der absolute Wahnsinn .... hehe .... wenn alles läuft muss ich die Partition erstmal an die Richtige stelle kopieren und noch Enoch auf die Platte installieren dann noch Windows 10 "neuinstallierten" geht ja leider nicht ganz ohne .... da es noch auf "IDE Bios Einstellung" installiert ist ....

#### Beitrag von "derHackfan" vom 2. Januar 2017, 22:36

Lieber eine zweite Platte (gebrauchte SSD/HDD) besorgen, man sagt jedes OS auf seine eigene Platte, das erspart dir später viel Ärger.

Geniesse diesen Abend und gönne dir meinetwegen auch noch ein zweites kühles Blondes, irgendwann ist das Thema AMD und OS X für dich dann nämlich Routine, die Spitzen werden später flacher.

#### Beitrag von "SirusX" vom 2. Januar 2017, 22:41

Habe 3 Platten habe es so vor 1. 120GB SSD "OSX" 2. 320GB 3.5 "Win" und 3. 7200U 500GB "Daten" ----- + die NAS

#### Beitrag von "derHackfan" vom 2. Januar 2017, 22:51

Die SSD für OS X kannst du (auch jetzt noch) in zwei Partitionen aufteilen, also Yosemite und Mavericks im Dualboot, so kannst du immer vom einem System auf das andere Zugreifen.

Es geht natürlich auch Yosemite und Yosemite im Dualboot, ist quasi das Gleiche und garantiert dir immer ein laufendes OS X.

Warum? Vertraue mir einfach. Es kommt der Tag, da ... 텩

#### Beitrag von "SirusX" vom 2. Januar 2017, 22:53

Hehe ja aber die SSD is net so gross hehe.... Hab jetzt wieder eine Serial nur geht jetzt das Netzwerk net mehr komisch

Gesendet von iPhone mit Tapatalk Pro

#### Beitrag von "derHackfan" vom 2. Januar 2017, 22:59

Was sagt der DPCI Manager?

Gehe mal nach Library/Preferences/SystemConfigurtation und lösche die beiden Dateien ... NetworkInterfaces.plist und preferences.plist ... dann einen Neustart machen.

Bist du dir sicher dass du den richtigen LAN Kext installiert hast, mach mal bitte einen Screenshot vom DPCI Manager (Status und PCI List).

## Beitrag von "SirusX" vom 2. Januar 2017, 23:02

Sorry was ist der DPCI Manager?

Wird ja immer besser hehe

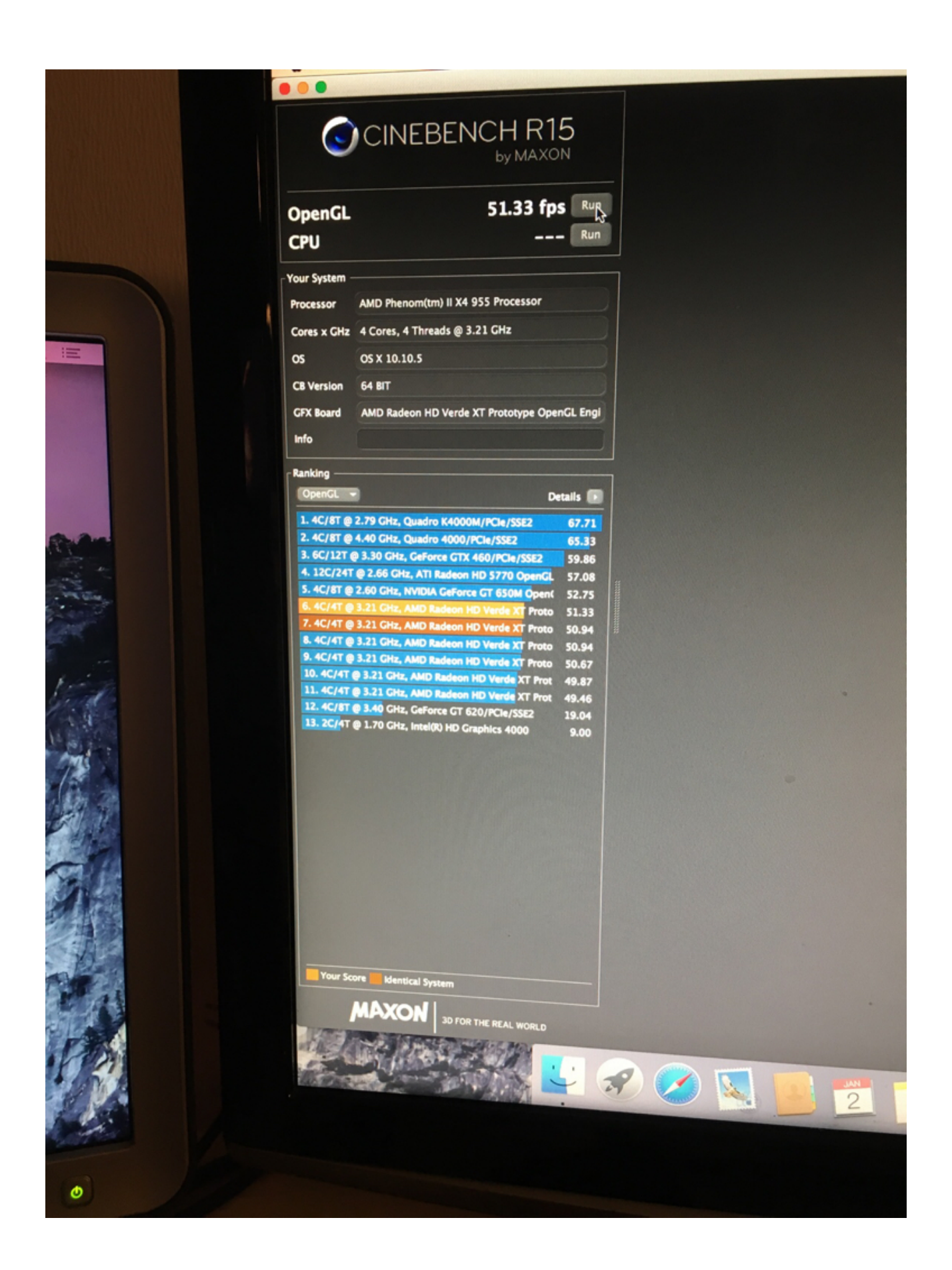

Gesendet von iPhone mit Tapatalk Pro

## Beitrag von "derHackfan" vom 2. Januar 2017, 23:08

Das ist ein Tool aus unserem Downloadcenter (siehe Anhang).

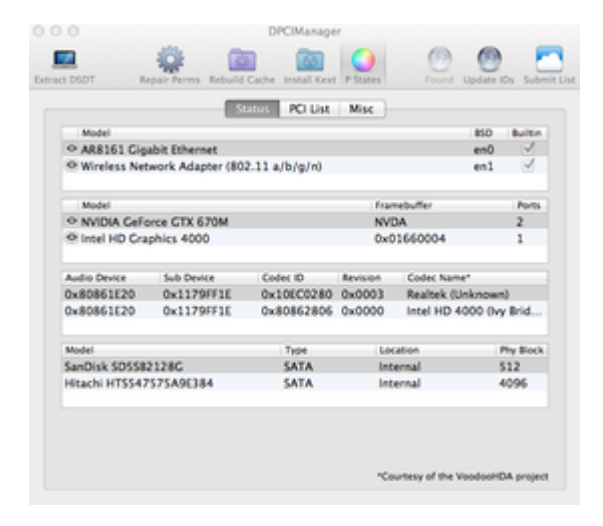

## Beitrag von "SirusX" vom 2. Januar 2017, 23:18

Habe nur die vom iPhone gerade drinne... Habe die RTL81xx.kext im Stick mit der Null CPU.... Und der FakeSMC

| - | 01002         | 4000   | 1002   | 4000   | navanood mion     |                                                             |
|---|---------------|--------|--------|--------|-------------------|-------------------------------------------------------------|
| 0 | 1002          | 4399   | 1458   | 5004   | Advanced Micr     | SB7x0/SB8x0/SB9x0 USB OHCl2 Controller                      |
| ( | 1002          | 4384   | 0000   | 0000   | Advanced Micr     | SBx00 PCI to PCI Bridge                                     |
| 0 | 9 1022        | 1200   | 0000   | 0000   | Advanced Micr     | Family 10h Processor HyperTransport Configuration           |
| 1 | Q 1022        | 1202   | 0000   | 0000   | Advanced Micr     | Family 10h Processor DRAM Controller                        |
|   | Q 1022        | 1204   | 0000   | 0000   | Advanced Micr     | Family 10h Processor Link Control                           |
|   | <b>Q</b> 1022 | 1201   | 0000   | 0000   | Advanced Micr     | Family 10h Processor Address Map                            |
|   | Q 1022        | 1203   | 0000   | 0000   | Advanced Micr     | Family 10h Processor Miscellaneous Control                  |
|   | <b>Q</b> 1002 | 683D   | 1682   | 3232   | Advanced Micr     | Cape Verde XT [Radeon HD 7770 GHz Edition]                  |
|   | Q 1002        | AABO   | 1682   | AAB0   | Advanced Micr     | Cape Verde/Pitcairn HDMI Audio [Radeon HD 7700/7800 Series] |
|   | <b>Q</b> 1040 | C 8024 | 1458   | 1000   | Texas Instruments | TSB43AB23 IEEE-1394a-2000 Controller (PHY/Link)             |
|   | 10E           | C 8168 | 3 1458 | B E000 | Realtek Semic     | RTL8111/8168/8411 PCI Express Gigabit Ethernet Controller   |

Bridge, Host bridge

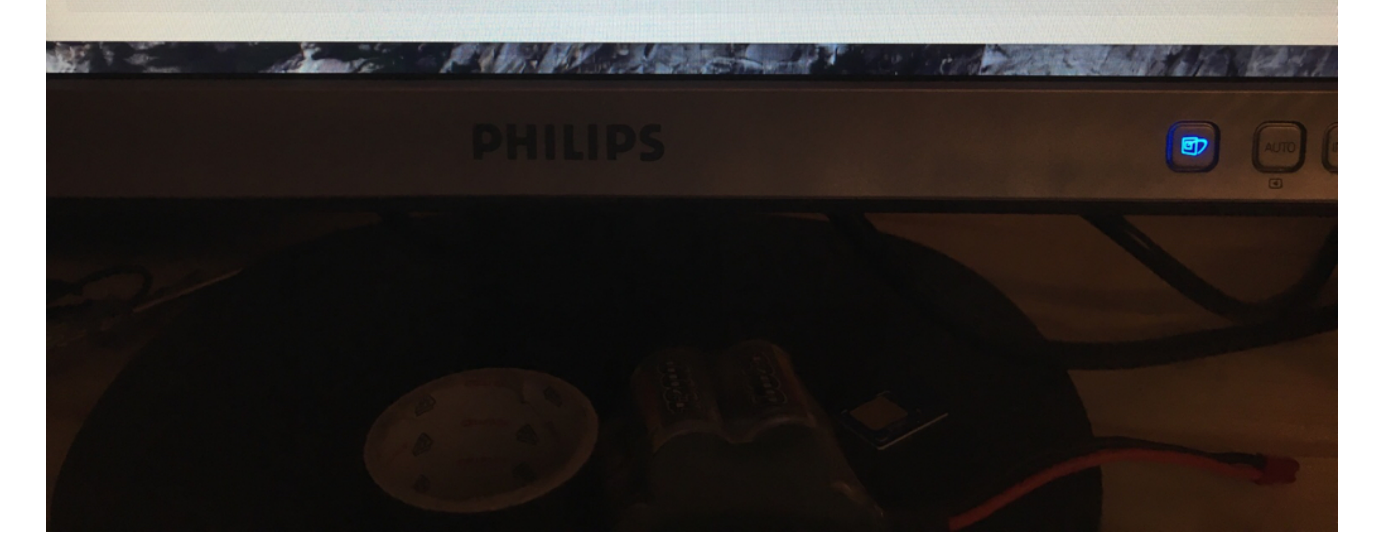

| kex     | SDT                                                                     | DPCIMan<br>COMPANY<br>Repair Perms Rebuild Cache Install Kext | ager<br>P States                         | Update Seed Update IDs Sut |
|---------|-------------------------------------------------------------------------|---------------------------------------------------------------|------------------------------------------|----------------------------|
|         | Model                                                                   | Status PCI Lis                                                | at Misc                                  |                            |
| SINEBEN | AppleUSBEthernetHost                                                    |                                                               |                                          | BSD Builtin<br>en1         |
|         | Model<br>AMD Radeon HD 7xxx                                             |                                                               | Framebuffer<br>ATY,AMD,RadeonFramebuffer | Ports<br>4                 |
|         | Audio Device Sub Device   0x10024383 0x1458A002   0x1002AAB0 0x1682AAB0 | Codec ID Revision Codec Name*                                 |                                          |                            |
| ANIAN   | Model<br>WDC WD3200BEVT-22ZCT0<br>Crucial_CT120M500SSD1                 | Туре<br>SATA<br>SATA                                          | Location<br>Internal<br>Internal         | Phy Block<br>512<br>4096   |
|         |                                                                         |                                                               | "Courtesy of the 1                       |                            |
|         | and Break                                                               | F ADIS STATES STATES AND STATES                               |                                          |                            |

Gesendet von iPhone mit Tapatalk Pro

# Beitrag von "derHackfan" vom 2. Januar 2017, 23:34

Na dachte ich mir doch, da steht doch **en1** und nicht en0, ausserdem ist kein Builtin angehakt.

Ich zitiere mich mal selber ...

Zitat von derHackfan

Gehe mal nach Library/Preferences/SystemConfigurtation und lösche die beiden Dateien ... NetworkInterfaces.plist und preferences.plist ... dann einen Neustart machen.

Edit: Wenn das nichts bringt dann google mal nach dem RTL8168.kext von Mieze, der RTL8111 steht da gerne mal an erster Stelle, funktioniert aber nicht wirklich. Edit: Im Anhang unter Debug und heisst auch 8111, warum auch immer ...

#### Beitrag von "SirusX" vom 2. Januar 2017, 23:38

Haste gemerkt das da in der Liste nur das iPhone steht und nicht meine Netzwerkkarte ?? Das ist nur mit ich schreiben kann !

## Beitrag von "derHackfan" vom 2. Januar 2017, 23:45

Ja ja, jetzt mach mal was ... 簞

## Beitrag von "SirusX" vom 3. Januar 2017, 00:39

Habe mir der RTL81xx in S/L/E wieder Netzwerk gehabt aber ohne BuildIn .... konnnte keine Apps aus dem Store installieren bzw mich nicht mit meiner AppleID Anmelden .... habe den Kext nun gelöscht und versuche deinen .... danach konnte ich auch nur noch mit -f booten .... obwohl ich die Rechte repariert habe und nichts anders gemacht habe ... naja versuche jetzt mal deine .... denke danach werde ich wohl erstmal schlafen dann geht es morgen früh weiter ! Also Netzwerk läuft auch en en0 .... aber ohne "Builtin" und der Store läuft nicht "kann keine Apps herunterladen" unter Mavericks ging das noch hmmmm.... wäre für einen Rat dankbar "Hackiiii"

#### Beitrag von "derHackfan" vom 3. Januar 2017, 07:33

Da gibt es so einen Flag im Chameleon Wizard um die .plist zu bearbeiten und um einen Builtin zu bekommen, ich glaube der heißt Ethernet=Yes oder so ähnlich. Kann ich gerade am Handy nicht sagen.

#### Beitrag von "al6042" vom 3. Januar 2017, 07:54

Unter Chameleon war das der Eintrag:

Code

- 1. <key>EthernetBuiltIn</key>
- 2. <string>Yes</string>

## Beitrag von "SirusX" vom 3. Januar 2017, 15:05

Hat super geklappt..... der Store läuft nun wie er soll ..... wisst ihr wie ich bei Voodoo weg kriege das ich mich selbst höre durch mein Mikrofon .... in Voodoo Settings kann ich einstellen was ich will es bleibt trotzdem ....

## Beitrag von "griven" vom 3. Januar 2017, 23:40

Du musst im VoodooPrefPane mal mit den Monitor Einstellungen spielen und die ggf. komplett runter ziehen...

#### Beitrag von "SirusX" vom 4. Januar 2017, 14:03

Das bringt überhaupt nichts .... ok Line Out Input Gain runter drehen hats gebracht .... nun kann ich mich zwar nicht mehr selbst hören aber egal was ich auch mache kein Program nimmt das Micro an ^^ist doch Wahnsinn auch wenn ich ihn hochdrehe und mich selbst höre kommt in Discord z.b. nichts an ....

Noch was anderes der Store geht ja nun .... aber kann mich nicht in der iCloud anmelden .... gibt es da noch was ?

Gesendet von iPhone mit Tapatalk Pro